### Workday: How to Check Workday Inbox for Benefit Tasks and Notifications

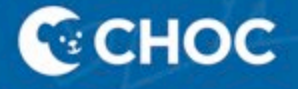

### Table of Contents

| How to Check Workday Inbox | 3   |   |
|----------------------------|-----|---|
| Step by Step Instructions  | 4 – | 6 |

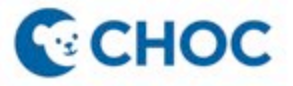

How to Check Workday Inbox for Benefit Tasks and Notifications

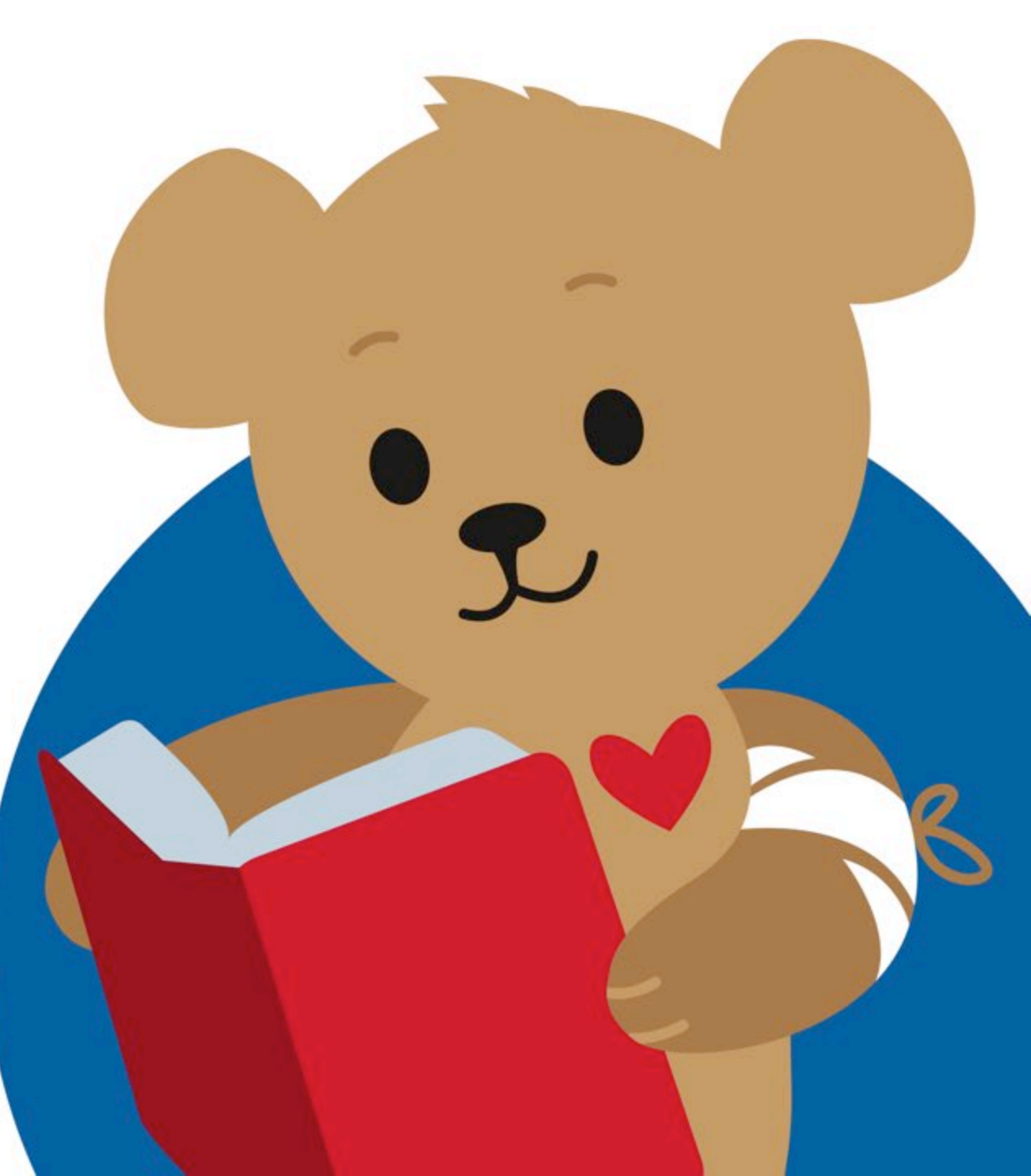

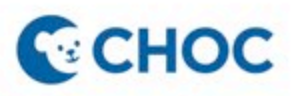

#### Step 1: Navigate to your Workday Home Page.

|                                                                                        | Q Search                                                          |                                                                                                  | ¢ <sup>12</sup> |
|----------------------------------------------------------------------------------------|-------------------------------------------------------------------|--------------------------------------------------------------------------------------------------|-----------------|
|                                                                                        |                                                                   |                                                                                                  |                 |
| Welcome                                                                                |                                                                   | It's Thursday, May 26, 2022                                                                      |                 |
| Awaiting Your Action                                                                   |                                                                   | Quick Tasks                                                                                      |                 |
| Change Benefits for Life Event<br>Inbox - 27 day(s) ago                                |                                                                   | My Payslips<br>Time Off Balance<br>My Goals                                                      |                 |
| Timely Suggestions                                                                     |                                                                   | 88 View All Apps                                                                                 |                 |
| Keep Your Work Contact I<br>We would like you to review you<br>ensure it's up to date. | Information Updated r Contact Information and Undate Contact Info | Announcements Compassion Fatigue CHOC University is pleased to offer a series of 1-hour live-onl |                 |

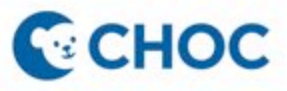

Step 2: Look for the Awaiting Your Action card and click the pending task. Or, the Inbox icon at the top right-hand corner.

| ≡ €снос |                                                                                                    | Q Search                                             |              | )                                                                                                    | <b>□ - - - -</b> |
|---------|----------------------------------------------------------------------------------------------------|------------------------------------------------------|--------------|----------------------------------------------------------------------------------------------------|------------------|
|         |                                                                                                    |                                                      |              |                                                                                                    |                  |
| W       | /elcome                                                                                             |                                                      | It's         | Thursday, May 26, 2022                                                                                   |                  |
| -       | Awaiting Your Action Change Benefits for Life Event Inbox - 27 day(s) ago Go to All Inbox Items (1) |                                                      |              | Quick Tasks<br>My Payslips<br>Time Off Balance<br>My Goals                                               |                  |
|         | Timely Suggestions                                                                                  |                                                      |              | BB <u>View All Apps</u>                                                                                  |                  |
|         | Keep Your Work Contact In<br>We would like you to review your<br>ensure it's up to date.            | nformation Updated<br>Contact Information and Update | Contact Info | Announcements<br>Compassion Fatigue<br>CHOC University is pleased to<br>offer a series of 1 bour live on |                  |

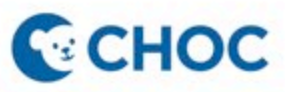

# Step 3: Find the Benefits enrollment task in your inbox and click Let's Get Started to enroll in benefits.

| ≡ €СНОС                                                                |     | Q Search                                                                         |
|------------------------------------------------------------------------|-----|----------------------------------------------------------------------------------|
| Inbox                                                                  |     |                                                                                  |
| Actions Archive                                                        |     | Change Benefit Elections                                                         |
| Viewing: All v Sort By: Newest                                         | ~ ~ | 27 day(s) ago - Effective 05/09/2022                                             |
| Change Benefits for Life Event<br>27 day(s) ago - Effective 05/09/2022 | ŵ   | Initiated On         04/28/2022           Submit Elections By         06/07/2022 |
|                                                                        |     | Let's Get Started                                                                |
|                                                                        |     |                                                                                  |
|                                                                        |     |                                                                                  |

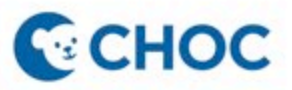

# Congratulations! You now know how to check your Workday inbox for pending tasks and notifications.

| ≡ €снос                              | Q Search                             |
|--------------------------------------|--------------------------------------|
| Inbox                                |                                      |
| Actions Archive                      | Change Benefit Elections             |
| Viewing: All v Sort By: Newest v     | 27 day(s) ago - Effective 05/09/2022 |
| Change Benefits for Life Event       | Initiated On 04/28/2022              |
| 27 day(s) ago - Effective 05/09/2022 | Submit Elections By 06/07/2022       |
| -                                    | Let's Get Started                    |
|                                      |                                      |
|                                      |                                      |
|                                      |                                      |

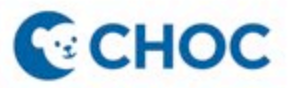

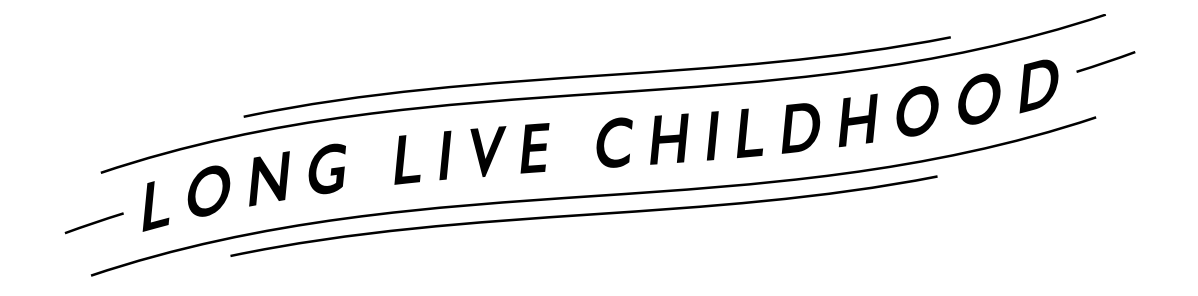

Have Questions or Need Help? Submit a Workday- Benefit Elections Help Case

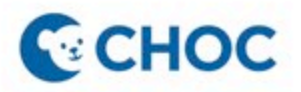

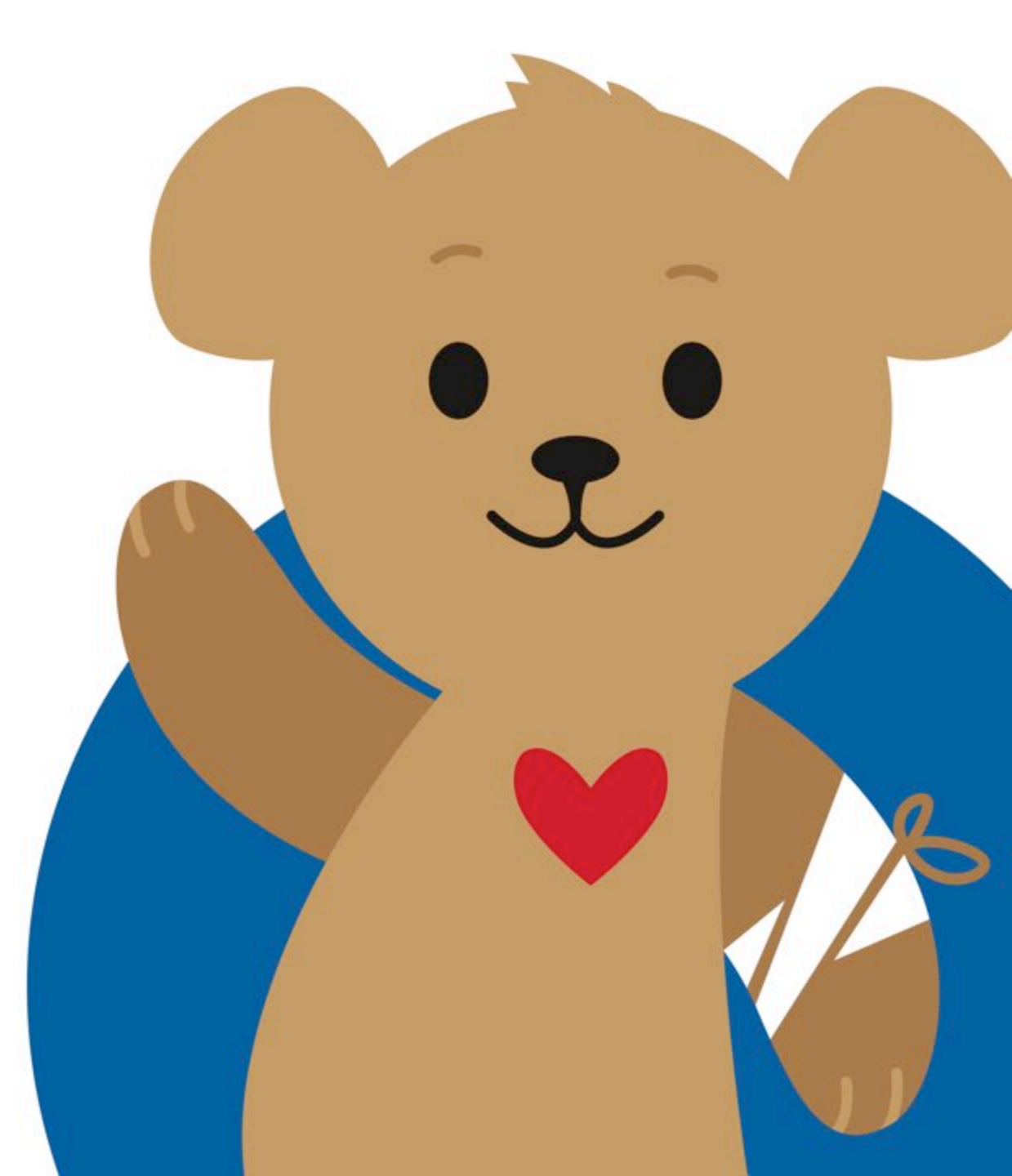